# **CyberMAGICS Workshop RXMD Hands-on Session**

### Nitish Baradwaj, Ruru Ma, Tian Sang, Pranab Sarker, Hind Aljaddani

June 29, 2023

# Outline

- Create Initial Configuration
- RXMD Input Parameters
- Hands-on : MoO<sub>3</sub> Self Reduction

## **RXMD Hands-on: Software Setup**

• Unzip RXMD code

\$ unzip rxmd-cybermagics.zip

RXMD directory structure looks like this.

- src/ DAT bo.F90 └── rxff.bin cg.F90 ffield comm<sub>.</sub>F90 init fileio.F90 geninit.F90 init.F90 input.xyz main.F90 Makefile Makefile module.F90 Makefile.inc param.F90 rxmd.in pot.F90 src qeq.F90 stress
  - stress.F90

# Outline

- Create Initial Configuration
- RXMD Input Parameters
- Hands-on : MoO<sub>3</sub> Self Reduction

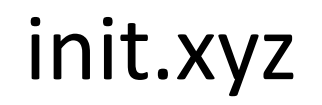

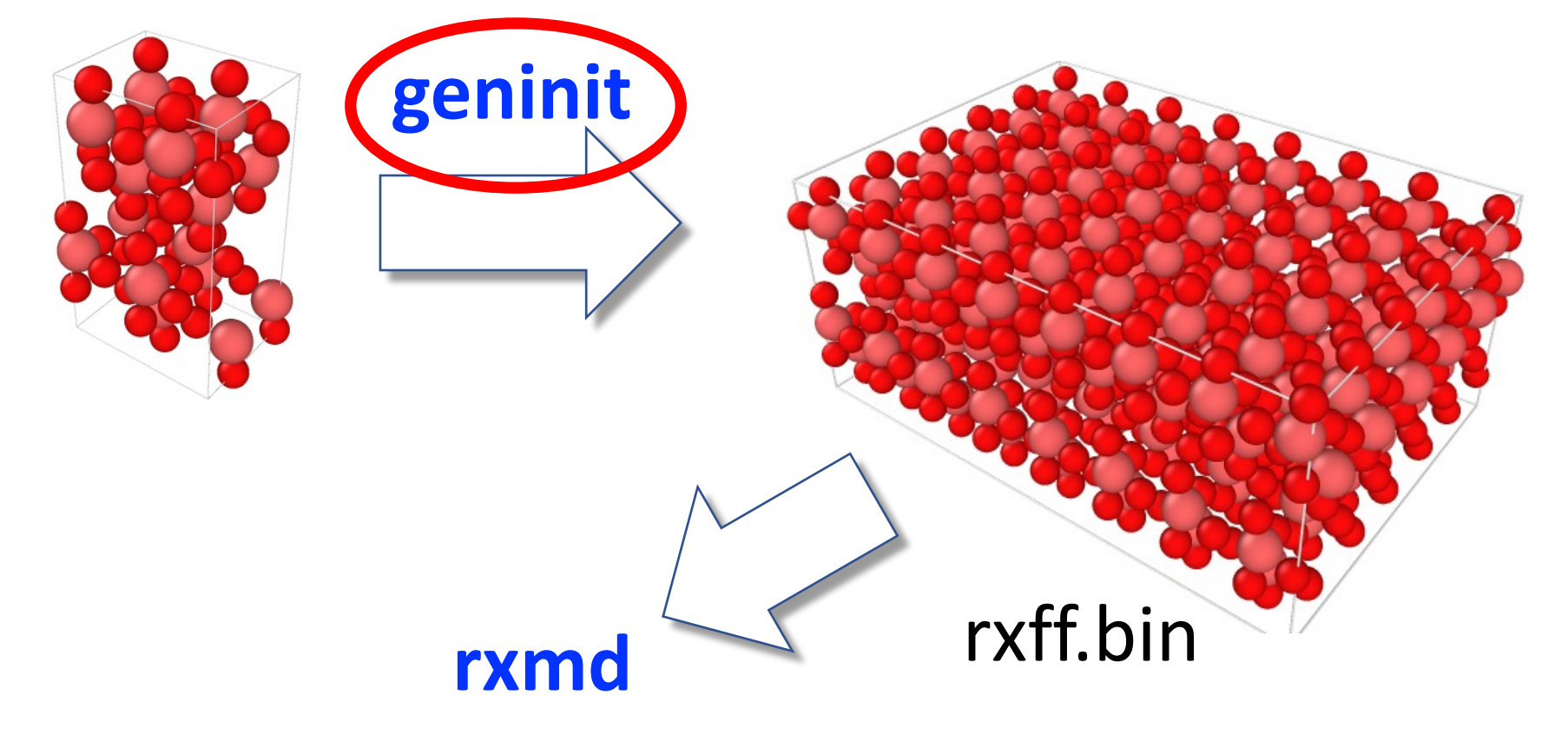

- We use an executable called **geninit** (**gen**erate **init**ial config) to generate initial configuration for RXMD simulation.
- geninit reads unit cell information from input.xyz (by default) and ReaxFF force field file (../ffield) to find numerical IDs from element name (for example C (carbon) is 1, H (hydrogen) is 2), then creates a binary file rxff.bin, input file for RXMD.
- To build **geninit**, go to **init** directory and type **make**.
  - \$ cd init
  - \$ make

```
input file: input.xyz
ffield file: ../ffield
nprocs,vprocs: 1 1 1 1
mctot,mc: 6 2 3 1
```

• geninit command takes several options

```
$ ./geninit -help
./geninit -mc 1 1 1 -vprocs 1 1 1 -inputxyz
input.xyz -ffield ffield [-r or -n]
```

-mc or -m (3 integers) : Number of repetitions of unit cell.
-vprocs or -v (3 integers) : Number of processors in x,y, and z directions

-inputxyz or -i (string) : Filename contains unit cell configuration
-ffield or -f (string) : Filename contains ReaxFF force field
parameters

• geninit supports normalized and real coordinate conversion.

```
$ ./geninit -help
./geninit -mc 1 1 1 -vprocs 1 1 1 -inputxyz
input.xyz -ffield ffield [-r or -n]
```

**-getreal or -r** : Convert from normalized to real coordinates. Result will be stored in **real.xyz**.

-getnorm or -n : Convert from real to normalized coordinates. Result will be stored in **norm.xyz**.

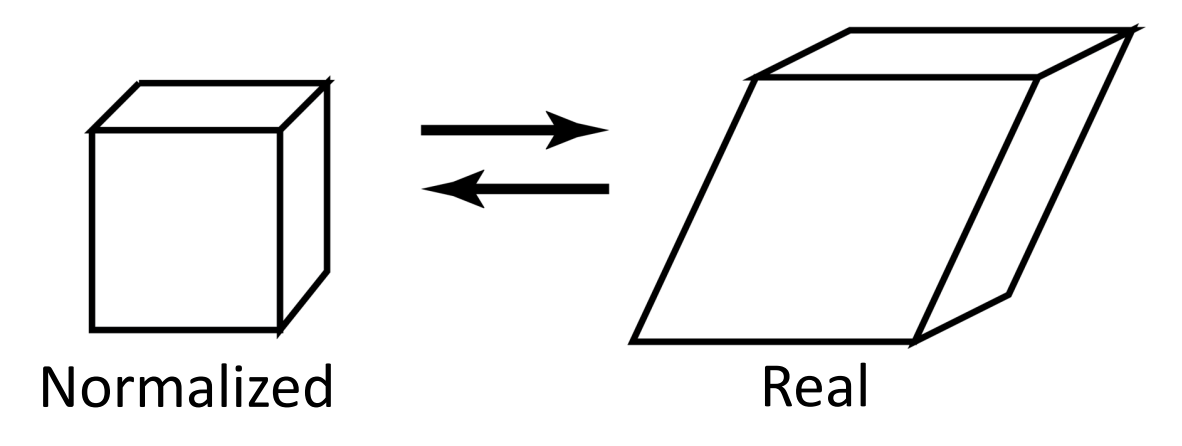

• geninit supports normalized and real coordinate conversion.

\$ ./geninit -help
./geninit -mc 1 1 1 -vprocs 1 1 1 -inputxyz
input.xyz -ffield ffield [-r or -n]

• -r and -n flags can be used together with –i to specify input file name and –mc to repeat the unit structure but -v will be ignored.

**Caveat!** There is no check on the coordinates of input data. It is the user's responsibility to provide proper input coordinate data.

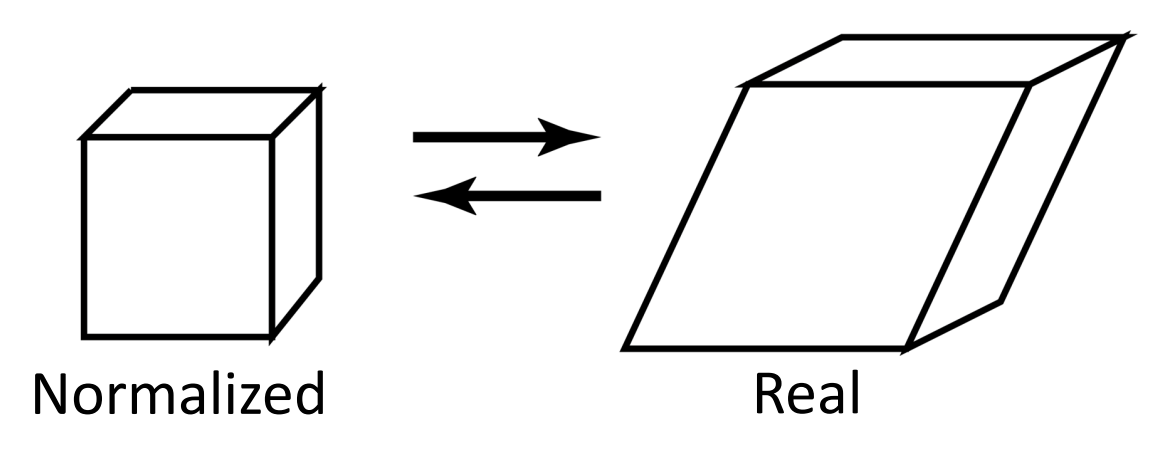

### **Create Initial Configuration : input.xyz**

- Input file **input.xyz** resembles XYZ format but is slightly modified.
- Line1 : number of atoms in unit cell followed by a string to describe the unit cell.
- Line2 : six lattice parameters, *a*, *b*, *c* and *alpha*, *beta*, and *gamma*.

```
64 "MoO3 unit cell"

7.92 7.39 13.86 90.00 90.00 90.00

Mo 0.141162 0.137258 0.354299

...

O 0.0982146 0.62335 0.187911
```

### **Create Initial Configuration : input.xyz**

• Line3-EOF : element name and x, y, and z positions.

**Caveat!** element name must exist in ReaxFF force field file.

**Caveat!** atom coordinate are normalized by the lattice parameters.

```
64 "MoO3 unit cell"
7.92 7.39 13.86 90.00 90.00 90.00
Mo 0.141162 0.137258 0.354299
...
O 0.0982146 0.62335 0.187911
```

# Outline

- Create Initial Configuration
- RXMD Input Parameters
- Hands-on : MoO<sub>3</sub> Self Reduction

- When RXMD executable is invoked, it reads **rxmd.in** for various simulation-related parameters.
- \$ cat rxmd.in

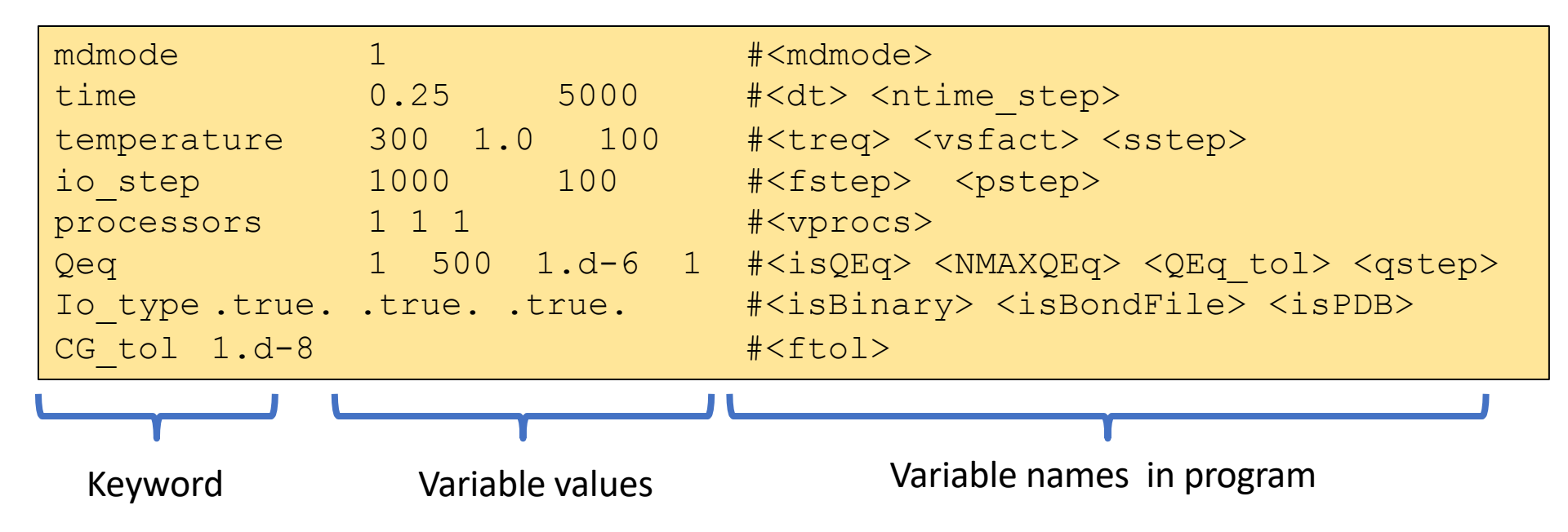

- mdmode decides overall behavior of RXMD simulation.
- **mdmode** = 1 is NVE run, 4-7 are various temperature control modes by velocity scaling, and 10 for structural optimization using conjugate gradient method.

| mdmode         | 1             | # <mdmode></mdmode>                                                       |
|----------------|---------------|---------------------------------------------------------------------------|
| time           | 0.25 5000     | # <dt> <ntime_step></ntime_step></dt>                                     |
| temperature    | 300 1.0 100   | # <treq> <vsfact> <sstep></sstep></vsfact></treq>                         |
| io_step        | 1000 100      | # <fstep> <pstep></pstep></fstep>                                         |
| processors     | 1 1 1         | # <vprocs></vprocs>                                                       |
| Qeq            | 1 500 1.d-6 1 | # <isqeq> <nmaxqeq> <qeq_tol> <qstep></qstep></qeq_tol></nmaxqeq></isqeq> |
| Io_type .true. | .truetrue.    | # <isbinary> <isbondfile> <ispdb></ispdb></isbondfile></isbinary>         |
| CG_tol 1.d-8   |               | # <ftol></ftol>                                                           |

- **dt** is one MD timestep in femtosecond unit. e.g. 0.25 = 0.25(fs)
- **ntime\_step** is the number of MD steps to run.

| mdmode         | 1             | # <mdmode></mdmode>                                                       |
|----------------|---------------|---------------------------------------------------------------------------|
| CIMe           | 0.25 5000     |                                                                           |
| temperature    | 300 1.0 100   | <pre>#<treq> <vsfact> <sstep></sstep></vsfact></treq></pre>               |
| io_step        | 1000 100      | # <fstep> <pstep></pstep></fstep>                                         |
| processors     | 1 1 1         | # <vprocs></vprocs>                                                       |
| Qeq            | 1 500 1.d-6 1 | # <isqeq> <nmaxqeq> <qeq_tol> <qstep></qstep></qeq_tol></nmaxqeq></isqeq> |
| Io_type .true. | .truetrue.    | # <isbinary> <isbondfile> <ispdb></ispdb></isbondfile></isbinary>         |
| CG_tol 1.d-8   |               | # <ftol></ftol>                                                           |

- When mdmode == 4, atom velocity is multiplied by vsfact every sstep MD steps.
- **treq** is not used with mdmode == 4.
- **sstep** is the interval of each velocity scaling, e.g. **sstep** == 100 means velocity scaling every100 MD steps.

| mdmode         | 4                  |   | # <mdmode></mdmode>                                                         |
|----------------|--------------------|---|-----------------------------------------------------------------------------|
| time           | 0.25 5000          |   | <pre>#<dt> <ntime_step></ntime_step></dt></pre>                             |
| temperature    | 300 <b>1.0 100</b> |   | <pre>#<treq> <vsfact> <sstep></sstep></vsfact></treq></pre>                 |
| io_step        | 1000 100           |   | # <fstep> <pstep></pstep></fstep>                                           |
| processors     | 1 1 1              |   | # <vprocs></vprocs>                                                         |
| Qeq            | 1 500 1.d-6        | 1 | # <isqeq> <nmaxqeq> <qeq_tol> <qstep></qstep></qeq_tol></nmaxqeq></isqeq>   |
| Io_type .true. | .truetrue.         |   | <pre>#<isbinary> <isbondfile> <ispdb></ispdb></isbondfile></isbinary></pre> |
| CG_tol 1.d-8   |                    |   | # <ftol></ftol>                                                             |

- treq is used when mdmode == 5, 6 and 7 where atom velocity is scaled to treq (K) every sstep MD steps.
- **sstep** is the interval of each velocity scaling, e.g. **sstep** == 100 means velocity scaling every100 MD steps.

| mdmode         | 5                         | # <mdmode></mdmode>                                                       |
|----------------|---------------------------|---------------------------------------------------------------------------|
| time           | 0.25 5000                 | # <dt> <ntime_step></ntime_step></dt>                                     |
| temperature    | <b>300</b> 1.0 <b>100</b> | <pre>#<treq> <vsfact> <sstep></sstep></vsfact></treq></pre>               |
| io_step        | 1000 100                  | # <fstep> <pstep></pstep></fstep>                                         |
| processors     | 1 1 1                     | # <vprocs></vprocs>                                                       |
| Qeq            | 1 500 1.d-6 1             | # <isqeq> <nmaxqeq> <qeq_tol> <qstep></qstep></qeq_tol></nmaxqeq></isqeq> |
| Io_type .true. | .truetrue.                | # <isbinary> <isbondfile> <ispdb></ispdb></isbondfile></isbinary>         |
| CG_tol 1.d-8   |                           | # <ftol></ftol>                                                           |

- **fstep** is the interval of check-pointing, i.e. save atom data and connectivity data on to disk. Type of data to be saved is determined by **isBinary**, **isBondFile**, **isPDB**, and **isXYZ** logical variables.
- **pstep** is the interval of displaying ReaxFF energy terms on standard output.

| mdmode       | 1             | # <mdmode></mdmode>                                                       |
|--------------|---------------|---------------------------------------------------------------------------|
| time         | 0.25 5000     | # <dt> <ntime_step></ntime_step></dt>                                     |
| temperature  | 300 1.0 100   | <pre>#<treq> <vsfact> <sstep></sstep></vsfact></treq></pre>               |
| io_step      | 1000 100      | # <fstep> <pstep></pstep></fstep>                                         |
| processors   | 1 1 1         | # <vprocs></vprocs>                                                       |
| Qeq          | 1 500 1.d-6 1 | # <isqeq> <nmaxqeq> <qeq_tol> <qstep></qstep></qeq_tol></nmaxqeq></isqeq> |
| Io_type      | .truetruefa   | lsetrue. # <isbinary> <isbondfile></isbondfile></isbinary>                |
|              |               | <ispdb> <isxyz></isxyz></ispdb>                                           |
| CG_tol 1.d-8 |               | # <ftol></ftol>                                                           |

• **vprocs** is the number of processors in x, y, and z directions, dividing the total simulation box into smaller subdomains.

**Caveat! vprocs** must be either 1 or even number.

| mdmode       | 1             | # <mdmode></mdmode>                                                       |
|--------------|---------------|---------------------------------------------------------------------------|
| time         | 0.25 5000     | # <dt> <ntime_step></ntime_step></dt>                                     |
| temperature  | 300 1.0 100   | <pre>#<treq> <vsfact> <sstep></sstep></vsfact></treq></pre>               |
| io_step      | 1000 100      | # <fstep> <pstep></pstep></fstep>                                         |
| processors   | 111           | # <vprocs></vprocs>                                                       |
| Qeq          | 1 500 1.d-6 1 | # <isqeq> <nmaxqeq> <qeq_tol> <qstep></qstep></qeq_tol></nmaxqeq></isqeq> |
| Io_type      | .truetruefa   | lsetrue. # <isbinary> <isbondfile></isbondfile></isbinary>                |
|              |               | <ispdb> <isxyz></isxyz></ispdb>                                           |
| CG_tol 1.d-8 |               | # <ftol></ftol>                                                           |

- isQEq is a logical flag to enable the variable charge (isQEq == 1) or disable it (isQEq == 0).
- QEq minimize the electrostatic energy using conjugate gradient algorithm. NMAXQEq, Qeq\_tol, and qsteps are the maximum number of iteration, the convergence tolerance and interval of QEq subroutine call, respectively.

| mdmode       | 1             | # <mdmode></mdmode>                                                                 |
|--------------|---------------|-------------------------------------------------------------------------------------|
| time         | 0.25 5000     | # <dt> <ntime_step></ntime_step></dt>                                               |
| temperature  | 300 1.0 100   | <pre>#<treq> <vsfact> <sstep></sstep></vsfact></treq></pre>                         |
| io_step      | 1000 100      | # <fstep> <pstep></pstep></fstep>                                                   |
| processors   | 1 1 1         | # <vprocs></vprocs>                                                                 |
| Qeq          | 1 500 1.d-6 1 | <pre>#<isqeq> <nmaxqeq> <qeq_tol> <qstep></qstep></qeq_tol></nmaxqeq></isqeq></pre> |
| Io_type      | .truetruefa   | lsetrue. # <isbinary> <isbondfile></isbondfile></isbinary>                          |
|              |               | <ispdb> <isxyz></isxyz></ispdb>                                                     |
| CG_tol 1.d-8 |               | # <ftol></ftol>                                                                     |

- **ftol** is the tolerance of conjugate gradient for structural optimization. Not for charge QEq.
- **ftol** is used when **mdmode** == 10.

| mdmode       | 1             | # <mdmode></mdmode>                                                       |
|--------------|---------------|---------------------------------------------------------------------------|
| time         | 0.25 5000     | # <dt> <ntime_step></ntime_step></dt>                                     |
| temperature  | 300 1.0 100   | <pre>#<treq> <vsfact> <sstep></sstep></vsfact></treq></pre>               |
| io_step      | 1000 100      | # <fstep> <pstep></pstep></fstep>                                         |
| processors   | 1 1 1         | # <vprocs></vprocs>                                                       |
| Qeq          | 1 500 1.d-6 1 | # <isqeq> <nmaxqeq> <qeq_tol> <qstep></qstep></qeq_tol></nmaxqeq></isqeq> |
| Io_type      | .truetruefa   | lsetrue. # <isbinary> <isbondfile></isbondfile></isbinary>                |
|              |               | <ispdb> <isxyz></isxyz></ispdb>                                           |
| CG_tol 1.d-8 |               | # <ftol></ftol>                                                           |

# Outline

- Create Initial Configuration
- RXMD Input Parameters
- Hands-on : MoO<sub>3</sub> Self Reduction

# **RXMD Hands-on : MoO<sub>3</sub> Self-Reduction Simulation**

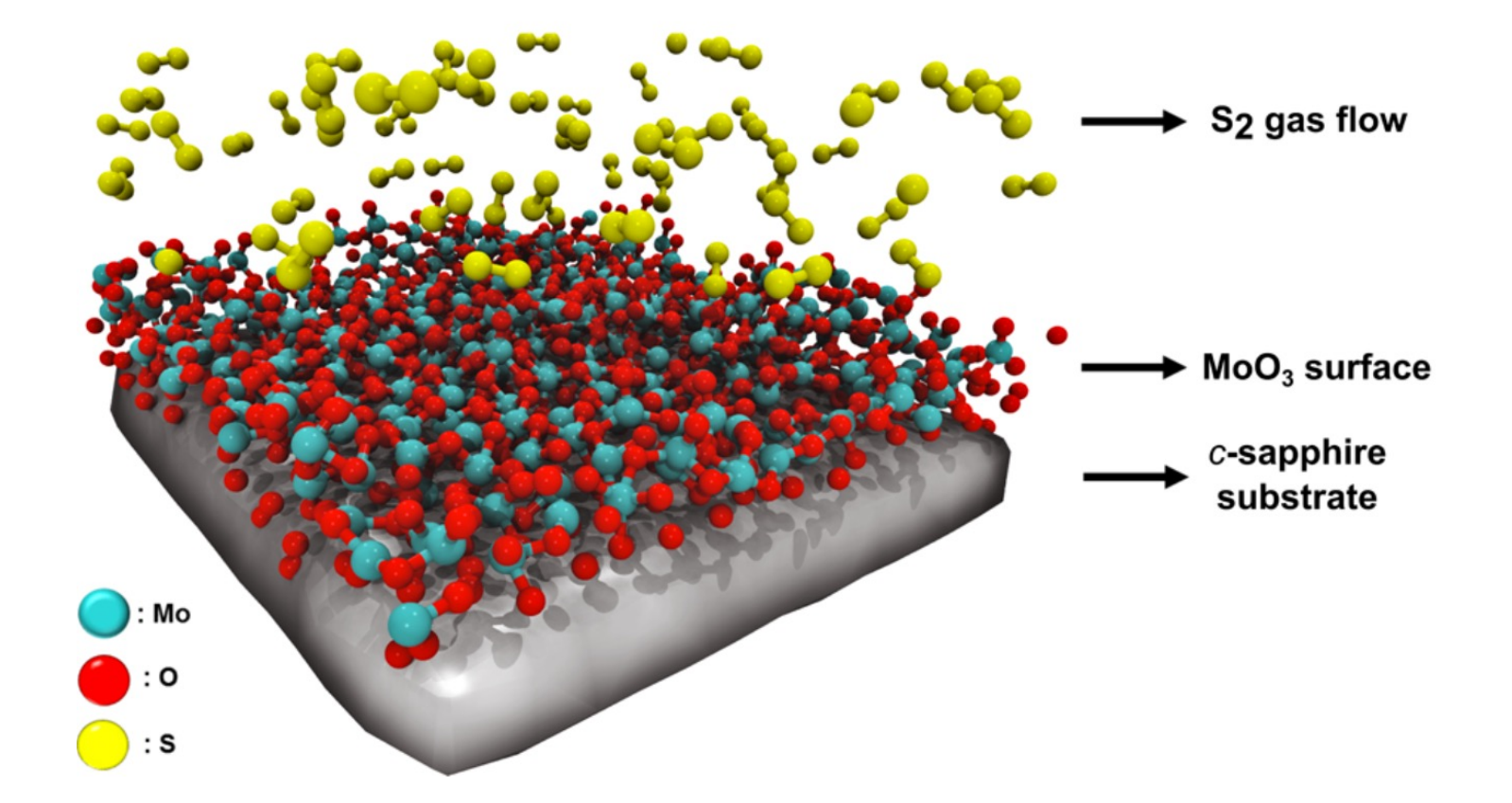

Computational synthesis of MoS2 layers by reactive molecular dynamics simulations, initial sulfidation of MoO3 surfaces S. Hong, et al. *Nano Letters* **17**, 4866-4872 (2017)

# **RXMD Hands-on : MoO<sub>3</sub> Self-Reduction Simulation**

• Change directory to **init.moo3** and type **make** to create initial config.

```
$ cd init.moo3/
$ gfortran geninit.F90 -o gfortran
$ ./geninit -i input.xyz
$ cp -v rxff.bin ../DAT
```

```
gfortran -c geninit.F90
gfortran -o geninit geninit.o
./geninit input.xyz
input file: input.xyz
ffield file: ../ffield
nprocs,vprocs 1 1 1 1
mctot,mc 12 4 3 1
1-0 2-S 3-Mo 4-Al
64 MoO3 unit cell
...
cp -v rxff.bin ../DAT
'rxff.bin' -> `../DAT/rxff.bin'
```

# **RXMD Hands-on : MoO<sub>3</sub> Self-Reduction Simulation**

• The system looks like this,

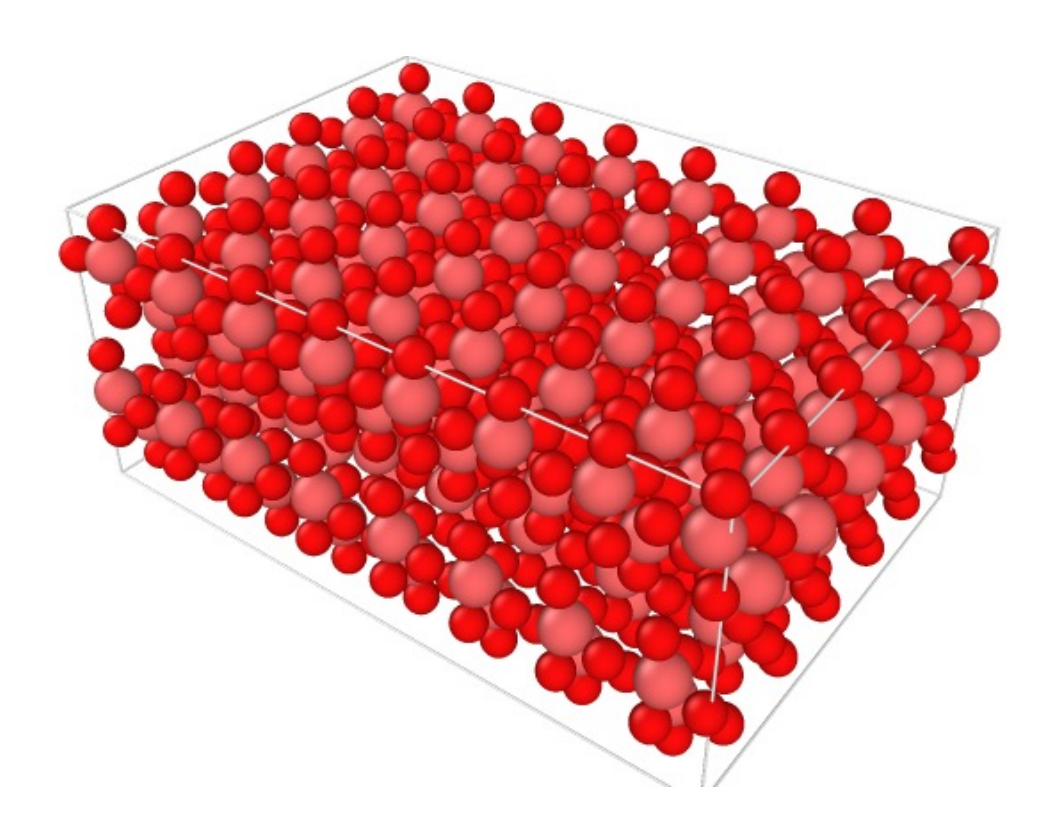

- Number of Atoms : 768 192 Mo + 576 O
- Lattice Parameters:
  31.68(Å)x22.17(Å)x41.58(Å)
  90.0 90.0 90.0
- 30 (Å) vacuum in z-axis
- Relax free surface and heatup the system upto 1800(K)

# **Simulation Schedule**

- First we relax the free surfaces by quenching, then increase the system temperature up to 1800K by velocity scaling.
- Simulation schedule and input parameters are following.

**1. Surface Relaxation :** 

rxmd.in-00 : for 1000 MD steps rxmd.in-01 : for 1000 MD steps rxmd.in-02 : for 1000 MD steps

#### 2. Heatup :

rxmd.in-03 : to 600K for 5000 MD steps rxmd.in-04 : to 1200K for 5000 MD steps rxmd.in-05 : to 1800K for 5000 MD steps

13. Measurement :

Keep temperature at 1800K and run.

## Step 1: 01-relax.sh

#### rxmd.in-00

| mdmod        | 4                   |
|--------------|---------------------|
| time         | 0.01 1000           |
| Temperature  | 100 0.5 100         |
| io_step      | 100 100             |
| Processors   | 111                 |
| QEq          | 1 500 1.d-6 10      |
| io_type      | .truetruefalsetrue. |
| CG_tol 1.d-8 |                     |

#### rxmd.in-01

#### rxmd.in-02

| 4               | 4                  |
|-----------------|--------------------|
| <b>0.5</b> 1000 | 0.5 1000           |
| 100 0.5 100     | 100 <b>0.9</b> 100 |
| 100 100         | 100 100            |
| 111             | 111                |
| 1 500 1.d-6 10  | 1 500 1.d-6 10     |
| 1.0 180         | 1.0 180            |
| .truetruetrue.  | .truetruetrue.     |
| 1.d-8           | 1.d-8              |
|                 |                    |

### Step 2 & 3 : 02-heatup.sh & 03-run.sh

#### rxmd.in-03

| 7              | <mdmod></mdmod>                                                         |
|----------------|-------------------------------------------------------------------------|
| 0.5 5000       | <dt> <ntime_step></ntime_step></dt>                                     |
| 600 0.9 100    | <treq> <vsfact> <sstep></sstep></vsfact></treq>                         |
| 100 100        | <fstep> <pstep></pstep></fstep>                                         |
| 111            | <vprocs></vprocs>                                                       |
| 1 500 1.d-6 10 | <isqeq> <nmaxqeq> <qeq_tol> <qstep></qstep></qeq_tol></nmaxqeq></isqeq> |
| 1.0 180        | <lex_fqs> <lex_k></lex_k></lex_fqs>                                     |
| .truetruetrue  | e. <isbinary> <isbondfile> <ispdb></ispdb></isbondfile></isbinary>      |
| 1.d-8          | <ftol></ftol>                                                           |

#### rxmd.in-04

#### rxmd.in-05

| 5                   |
|---------------------|
| 0.5 5000            |
| <b>1800</b> 0.9 100 |
| 100 100             |
| 111                 |
| 1 500 1.d-6 10      |
| 1.0 180             |
| .truetruetrue.      |
| 1.d-8               |
|                     |

## **Analyze Simulation Result : Visualize Atom Trajectory**

 While your job is running, checkpoint data (.bin), atom trajectory (.pdb), and connectivity information (.bnd) will be saved into
 DAT directory.

```
$ ls DAT/
000000000.bin
000000000.bnd
000000000.pdb
000000100.bin
000000100.bnd
000000100.pdb
```

- To visualize atom trajectory with VMD, we need to concatenate PDB files from different MD steps into one PDB file with a proper separator keyword [END].
- Also, every line must have the same atom through all MD frames.

### **Analyze Simulation Result : Bond Analysis**

- A simple Python script **count\_bond.py** is included in the tarball.
- **count\_bond.py** counts the number of bonds of each bond type.
- No argument is necessary, just run **count\_bond.py** from your working directory that has **DAT** directory.

### \$ ./count\_bond.py

• You will see output below.

| ./DAT/000080000.bnd | : | 1-1 | 22 | 1-3 | 2092 | 3-3 | 42 |  |
|---------------------|---|-----|----|-----|------|-----|----|--|
| ./DAT/000080100.bnd | : | 1-1 | 22 | 1-3 | 2124 | 3-3 | 36 |  |
| ./DAT/000080200.bnd | : | 1-1 | 22 | 1-3 | 2132 | 3-3 | 42 |  |
| ./DAT/000080300.bnd | : | 1-1 | 22 | 1-3 | 2120 | 3-3 | 34 |  |
| ./DAT/000080400.bnd | : | 1-1 | 22 | 1-3 | 2154 | 3-3 | 36 |  |

### **Analyze Simulation Result : Bond Analysis**

• Blue columns are atom type combinations, e.g. 1-Mo and 3-O, and red columns are the number of bonds.

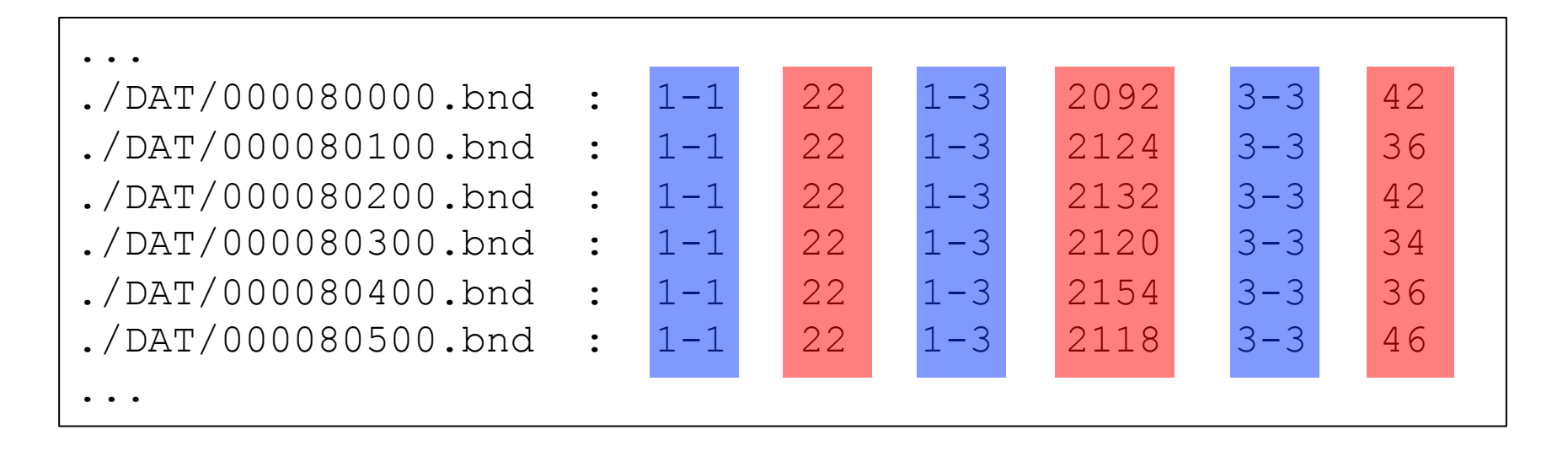

• Use any software to plot the number of bonds for each bond-type.

### **Analyze Simulation Result : Bond Analysis**

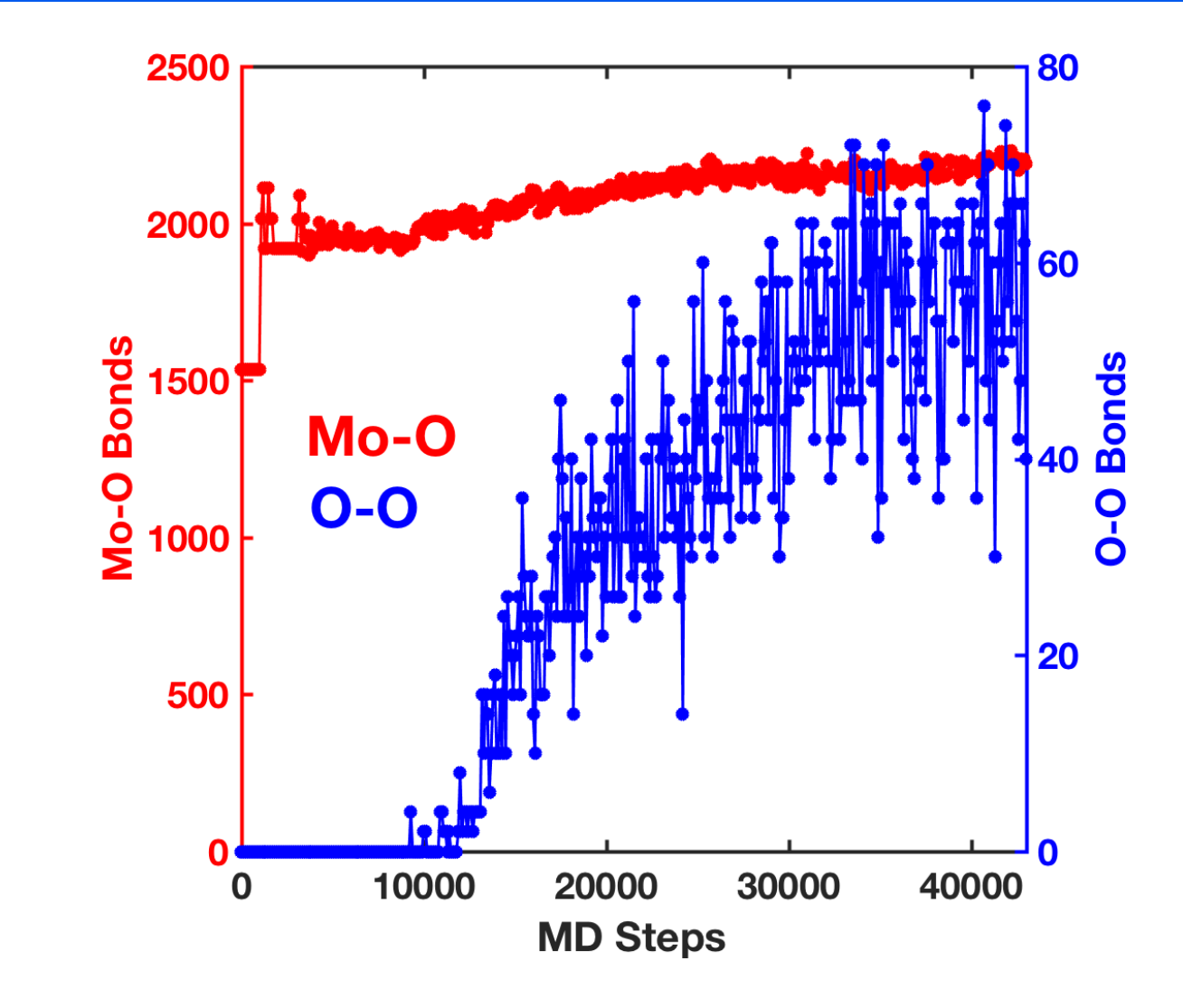